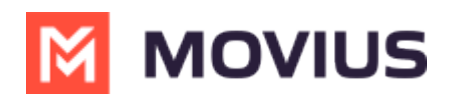

### **Microsoft Teams Integration Enablement**

Last Modified on 07/23/2024 10:00 pm EDT

Resources for admins of MultiLine and Microsoft Teams. Some resources are password protected, log in to view.

#### **MS Teams Enablement Overview**

#### **Overview**

Your business has chosen MultiLine to manage work numbers which easily integrate into the Microsoft Teams application. This allows you to extend the communication platform you use for internal communications externally.

- Voice integration allows making and receiving calls from Microsoft Teams using the MultiLine work number. This is a real cellular-grade number for superior voice quality whether in the office or on the go.
- Messaging integration allows sending SMS, including group and picture messages, as well as social messages.

This end-to-end guide includes everything you need to get started.

#### **Enabling Voice**

To enable voice for your organization, a Microsoft Teams administrator will need to follow these three set-up guides:

- Enterprise Guide: Microsoft Teams Integration Movius System Configurations A (https://help.moviuscorp.com/help/enterprise-guide-microsoft-teams-integration)
- Enterprise Guide: Microsoft Teams Integration Metaswitch Perimeta Licensing and Configurations A (https://help.moviuscorp.com/help/microsoft-teams-integration-metaswitch-perimeta-licensingand-configurations) 2
- <u>Enterprise Guide: Microsoft Teams Integration Licensing and configuration A</u> (<u>https://help.moviuscorp.com/help/enterprise-guide-teams-integration-licensing</u>) <sup>[2]</sup>

After the Microsoft Teams administrator completes set-up, the MultiLine administrator needs to follow this guide:

• Admin Guide: Enable Microsoft Teams calling for a user (https://help.moviuscorp.com/help/admin-guideenable-microsoft-teams-calling-for-a-user)

No action is required by end-users to access Microsoft Teams calling. They make and answer calls in the Teams application as usual.

### **Enabling Messaging**

To enable messaging for your organization, you will need to follow the information in this guide:

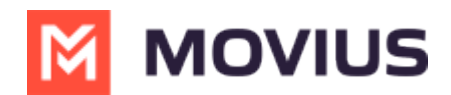

 Enterprise Guide: Set Up for Teams Integration MS Teams App Store (https://help.moviuscorp.com/help/set-up-for-teams-integration-ms-teams-app-store) 12

End users must install and pin the MultiLine Messaging app to Teams before use.

• End User Guide: Add MultiLine Messaging App to Teams (https://help.moviuscorp.com/help/end-useradd-multiline-messaging-app-to-teams)

#### **End User Guides**

This Help Center has dedicated sections to Microsoft Teams. It also includes a Teams tab in materials about calling and messaging with MultiLine. The materials are also available in the below guide.

#### Admin Guide: Enable Microsoft Teams calling for a user

Read on to learn about how to enable Microsoft Teams calling for a user.

#### **Overview**

With the MultiLine integration for Microsoft Teams, users can make and receive calls using their MultiLine number directly within the Calls app in Microsoft Teams.

Once enabled by the admin, the user will need to <u>activate the MultiLine</u> **C** (<u>https://help.moviuscorp.com/help/get-started-with-multiline</u>) **C** i OS or Android mobile app. After activation, the MultiLine number will be added to the Microsoft Teams app.

Incoming call notifications on mobile devices must either be received by the MultiLine app or the Microsoft Teams app. Therefore, we advise admins to disable incoming call notifications for MultiLine mobile apps so that the user receives all incoming call notifications from Microsoft Teams.

#### **Before you start**

- Movius must turn on Microsoft Teams for your organization for the feature to be available.
- You must enable Microsoft Teams calling before you can turn off incoming call notifications to the MultiLine app.
- An admin must have "Accounts" Privilege in their Role in the organization to do these instructions. See <u>What Admin Privileges are in Management Portal?</u>
   <a href="https://help.moviuscorp.com/help/what-admin-roles-mmp">(https://help.moviuscorp.com/help/what-admin-roles-mmp)</a>

#### **Enable Microsoft Teams calling for user**

MultiLine Administrators enable Microsoft Teams calling for users from the Accounts page. For new users, this is done when <u>adding a user [2] (https://help.moviuscorp.com/help/send-multiline-invitations-add-users)</u> [2]. For current users, this is done by <u>editing the account [2] (https://help.moviuscorp.com/help/edit-users)</u> [2].

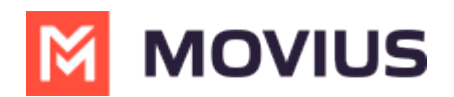

On the accounts page, use the feature toggle to turn **MS Teams Calling** on.

- When off, a grey x () will be visible on the toggle and the user will not be able to use Microsoft Teams calling.
- When on, a green checkmark 🕢 will be visible on the toggle and the user will be able to use Microsoft Teams calling.

| Profile Activity                                |                                                          |                    |                                               |            | Delete     |
|-------------------------------------------------|----------------------------------------------------------|--------------------|-----------------------------------------------|------------|------------|
| MultiLine                                       | 13                                                       | Emergency Services | 🖌 E911 13 Mar 202                             | 4, 08:17   |            |
| User Permissions                                | Default                                                  | Usage              | 📞 Calls                                       | 🙊 Messages | @ Data     |
| Organization                                    | Teams Voice Calling                                      |                    | 41 Min                                        | 0 msgs     | 1.00 мв    |
| Device #                                        | <b>É</b> 14                                              |                    | MS Teams Calling                              |            |            |
| Language                                        | English                                                  |                    | Incoming Call Notificatio<br>On Multiline App | ns 🗸 🔵     |            |
| Forwarding Number                               | Enter number with country code                           |                    |                                               |            |            |
|                                                 |                                                          |                    |                                               |            |            |
| NOTE: Disabling both MS Teams Calling and Incor | ning Call Notifications on MultiLine App is not allowed. |                    |                                               |            | Close Save |

#### Set up Incoming Call Notifications

For best experience, MultiLine and MS Teams cannot both receive incoming call notifications. Therefore, users must either receive incoming calls on MultiLine or on Teams.

Admins can set whether MultiLine will ring on the accounts page. Use the toggle to turn**Incoming Call Notifications On MultiLine App** off.

- When off, a grey x will be visible on the toggle and the user will not receiving incoming call notifications on MultiLine. The user will receive incoming call notifications from Microsoft Teams.
- When on, a green checkmark 🕢 the user will receive incoming call notifications on MultiLine. The user will not receive incoming call notifications from Microsoft Teams.

| Profile Activity                               |                                                          |                    |                                              |            | Delete     |
|------------------------------------------------|----------------------------------------------------------|--------------------|----------------------------------------------|------------|------------|
| MultiLine                                      | 13                                                       | Emergency Services | ✓ E911 13 Mar 20.                            | 24, 08:17  |            |
| User Permissions                               | Default ~                                                | Usage              | 📞 Calls                                      | 🙊 Messages | 😡 Data     |
| Organization                                   | Teams Voice Calling                                      |                    | 41 Min                                       | 0 msgs     | 1.00 мв    |
| Device #                                       | <b>ú</b> 14                                              |                    | MS Teams Calling                             |            |            |
| Language                                       | English ~                                                |                    | Incoming Call Notificati<br>On Multiline App | ons 🗸 🔾    |            |
| Forwarding Number                              | Enter number with country code                           |                    |                                              |            |            |
|                                                |                                                          |                    |                                              |            |            |
| NOTE: Disabling both MS Teams Calling and Inco | ming Call Notifications on MultiLine App is not allowed. |                    |                                              |            | Close Save |

When administrators change this setting for an existing user, users will be notified by a pop-up message.

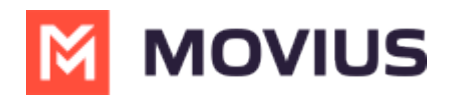

| 9:30                                                                                                    | •                            |      |
|----------------------------------------------------------------------------------------------------|------------------------------|------|
|                                                                                                    | Q                            | :    |
| Recents                                                                                                    |                              |      |
| Missed Co Voicemail                                                                                                    |                              |      |
| August 11, 2023                                                                                                    |                              |      |
| Attention                                                                                                    |                              |      |
| Your admin has turned off incomi<br>ringing in this app, so it will only r<br>the other MultiLine integrated<br>applications. You can adjust this | ng call<br>ing in<br>setting | )    |
| by going to "Settings > Call Settin<br>Ring on MultiLine app " and turnin                                                                         | ngs ><br>ng it on.           | )    |
|                                                                                                    | Ok                           | >    |
| August 10, 2023                                                                                                    |                              |      |
| Monica Roy                                                                                                    | 10:41 AM                     | i    |
| <b>L</b> 🧐 🔘 🗰                                                                                                    | Ę                            | 33   |
| Recents Messages Contacts Keypa                                                                                                    | id Sett                      | ings |

Users can adjust this setting in the MultiLine app. See<u>Control MultiLine ring when using Teams</u> (<u>https://help.moviuscorp.com/help/control-multiline-ring-when-using-teams</u>)

### End User Guide: Add MultiLine Messaging App to Teams

Read on to learn how to add the MultiLine Messaging App to Teams

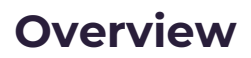

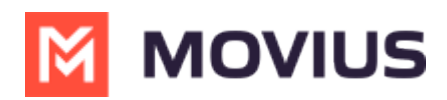

To use the MultiLine Messaging app, you must first add the MultiLine Messaging App to Teams.

## How to add MultiLine Messaging App to Teams

You need to add the MultiLine Messaging app to Microsoft Teams.

- 1. Search "MultiLine" from the Teams application menu and select it.
- Right click the app and click **Pin**.
   Note: Pinning the app makes it easy for you to find and use every day!

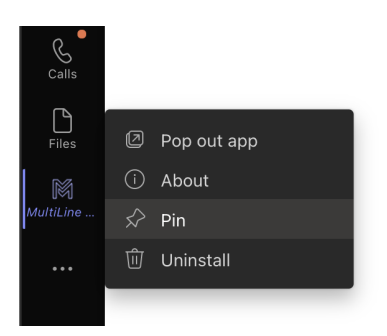

## You're done!

Click the **MultiLine Messages** icon whenever you want to use <u>MultiLine Messaging in Teams</u> (<u>https://help.moviuscorp.com/help/multiline-teams-user</u>)

# Troubleshooting

Error: "The username or password you entered do not match. Please contact your Administrator."

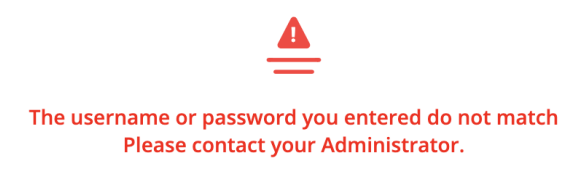

**Resolution:** MultiLine Messages app requires authentication using the username and password associated with your Exchange account.

If you entered your credentials manually, double-check that you have used your Exchange account credentials and entered everything correctly. If you didn't see a screen to enter your credentials, please contact your IT administrator (not Movius support) There may be an error in the configuration.

Error: "Error logging in. Please contact your Administrator."

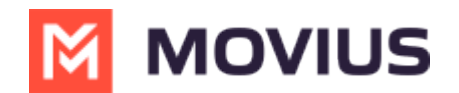

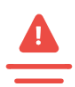

#### Error logging in. Please contact your Administrator.

**Resolution:** Contact your IT administrator (not Movius support). There may be an error in the configuration.

### End User Guide: MultiLine SMS Messaging in Teams

Read on to learn about messaging using the MultiLine Messaging App in Microsoft Teams.

### **Overview**

When your organization uses the MultiLine Messaging App in Microsoft Teams, you can message from your MultiLine number in Microsoft Teams.

When you message someone from Teams using the MultiLine Messaging app, they'll see your MultiLine number. If someone texts your MultiLine number, the text will be sent to your MultiLine app and Teams.

### **Before you Start**

• MultiLine Messaging for Microsoft Teams is not available by default; Movius and your IT admins must set up the application on the backend for this to work.

### Send a message

The MultiLine Messaging tab is used for messaging.

- 1. Click the MultiLine messages icon MultiLine to access the app.
- 2. Click the 🥙 New Message icon.
- 3. If your organization is using WhatsApp messaging, click on the type of message you want to send.

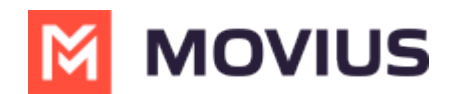

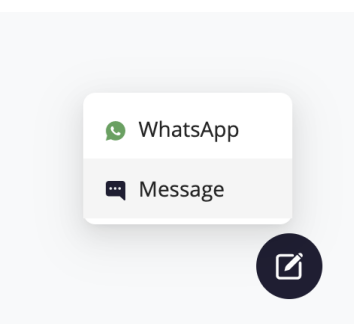

4. As you type the name or phone number, a list of matching contacts will appear. Select or add at least one participant.

| <sup>⊤o:</sup> Joh |                                     |
|--------------------|-------------------------------------|
|                    | <mark>Joh</mark> n Clear<br>16462   |
| JR                 | <mark>Joh</mark> n Rarrick<br>18454 |

5. To create a group message, add multiple participants into the **To:** field.

| To: 🧏 | Terry Elliott × 🏟 Maria Griffin × 🌔 +14703001122 × | Participants 4/10 |
|-------|----------------------------------------------------|-------------------|
| 3     | Anthony Miller<br>+1 770-298-1123                  | 1                 |
| 0     | Kenneth Jacobs<br>+1 <mark>770-</mark> 298-8573    | - 1               |
| 8     | Jacob Johnson<br>+1 <mark>770-</mark> 110-1919     | - 1               |
| ()    | Jeremy Price<br>+1 220-770-8877                    |                   |
|       | Kathy Phillips<br>+1 213-132-4770                  |                   |

6. Type your message in the bottom right

| ت 🖾     | Type your message |        |         |      |            |          |           |          |   |                                                                                                    |   |          |          |     |    |   |               |         |  |     |  |
|---------|-------------------|--------|---------|------|------------|----------|-----------|----------|---|----------------------------------------------------------------------------------------------------|---|----------|----------|-----|----|---|---------------|---------|--|-----|--|
| • Click | ☺ to              | selec  | t ar    | n ei | mo         | tic      | on        |          |   |                                                                                                    |   |          |          |     |    |   |               |         |  |     |  |
|         |                   | Search | ı Emoji | i    |            |          |           |          |   |                                                                                                    |   |          |          |     |    |   |               |         |  |     |  |
|         |                   |        |         |      | 2          | 20<br>70 |           | <b>1</b> | 6 | 0                                                                                                    | 0 | •        | •        | ••• | 00 | • |               | <br>••• |  |     |  |
|         |                   | •      |         |      | <b>1</b>   | 2<br>2   | 26        |          | 0 |                                                                                                    |   |          |          |     |    |   |               |         |  | ••• |  |
|         |                   |        | ) 😑     |      | •••<br>••• |          | (;)<br>() | ;;<br>2  |   | <ul> <li>Image: Control of the second second se</li></ul> |   | ()<br>() | <u>;</u> | 😵   |    |   | )<br>()<br>() |         |  |     |  |

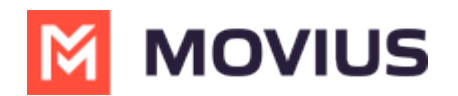

- Click 🖾 to send an image file.
- 7. Click or press 'enter' to send the message

# How to receive messages

When you have received a new message you will see a brief notification:

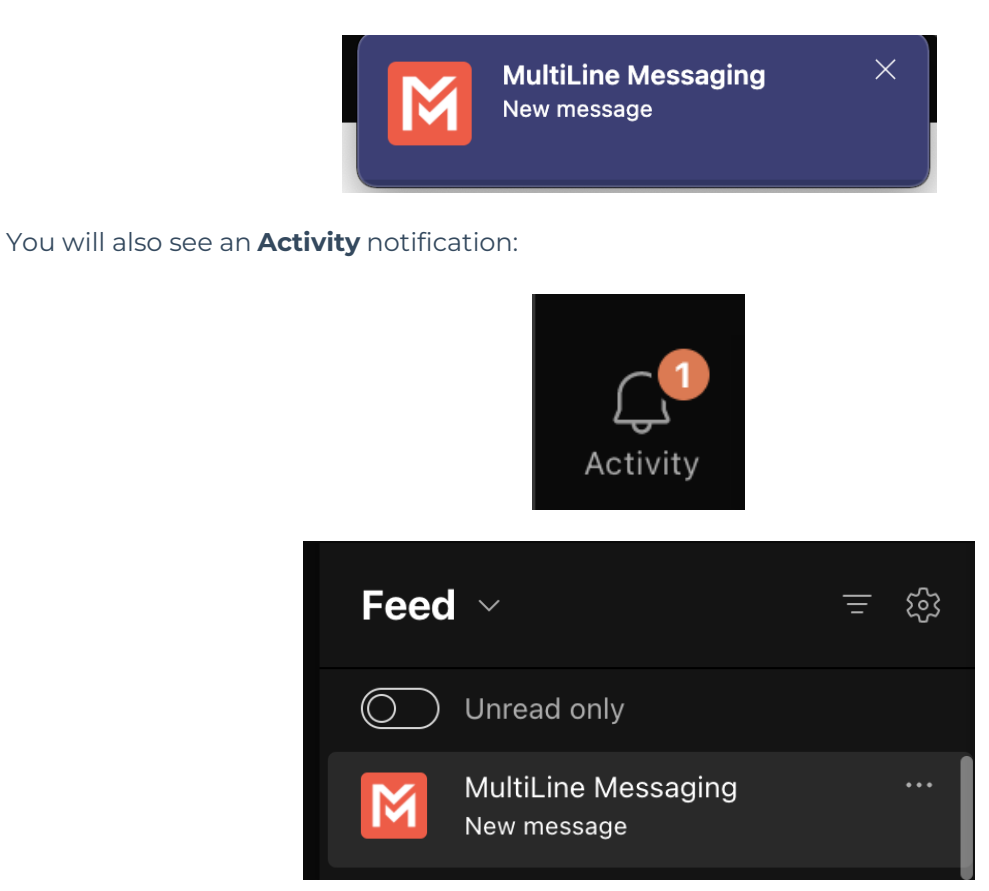

1. Either click on any of the notifications, or click the chat directly to open the message thread.

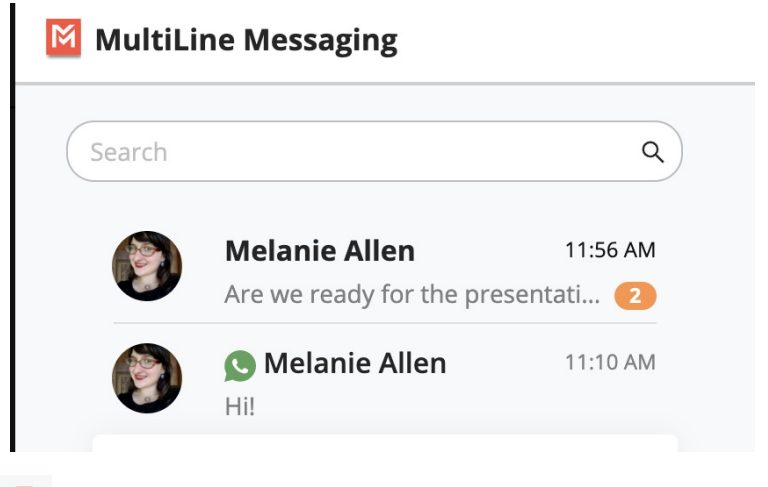

• Orange badges 🙋 represent new unread messages.

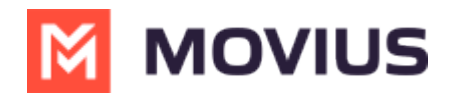

### End User Guide: MultiLine Calling in Teams

Read on to learn about making MultiLine calls in Microsoft Teams.

## Overview

If your organization is using MultiLine for Microsoft Teams, you can make and receive calls to your MultiLine number directly within Microsoft Teams.

### **Before you start**

• MultiLine Voice for Microsoft Teams is not available by default; your organization has to set it up for you to use it.

## **MultiLine Calling in Teams**

You'll begin your call using the normal calling feature in Teams. The interface is mostly the same except you will have the MultiLine dialer available.

- 1. Go to the **Calls** tab.
- 2. Begin typing a name or number into the dialer.

| Calls       | Phone    | Contacts        |           |  |
|-------------|----------|-----------------|-----------|--|
| Type a name | or numb  | er              |           |  |
| 1           |          | <b>2</b><br>ABC | 3<br>DEF  |  |
| <b>4</b>    |          | 5<br>JKL        | 6<br>MNO  |  |
| 7<br>PQRS   |          | 8<br>TUV        | 9<br>wxyz |  |
| *           |          | 0               | #         |  |
|             | 9        | Call            |           |  |
| Worl        | k number | : +1 470-24     | 6-3706    |  |

 As you type, matches from your contacts may appear. For more information on adding Contacts in Microsoft Teams, see <u>View or Add Contacts in Teams [External Link]</u>
 <a href="https://support.microsoft.com/en-us/office/view-or-add-contacts-in-teams-4828b70a-0194-4272-9895-cfa9468273cf#:~:text=To%20add%20someone%20to%20speed,below%20their%20name.]</a> C

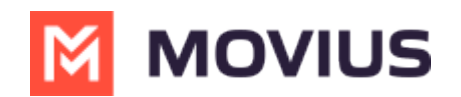

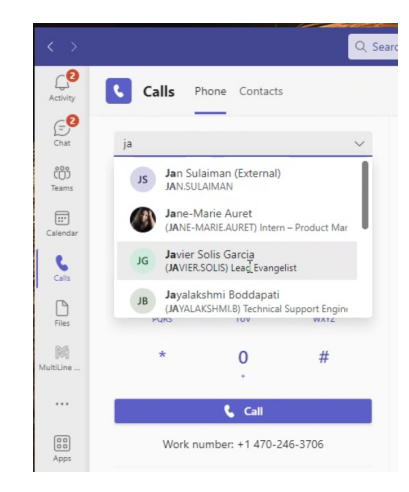